# Sempre pronti ad aiutarti

Registrare il prodotto e richiedere assistenza all'indirizzo

www.philips.com/welcome

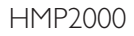

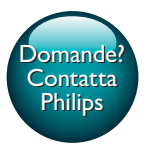

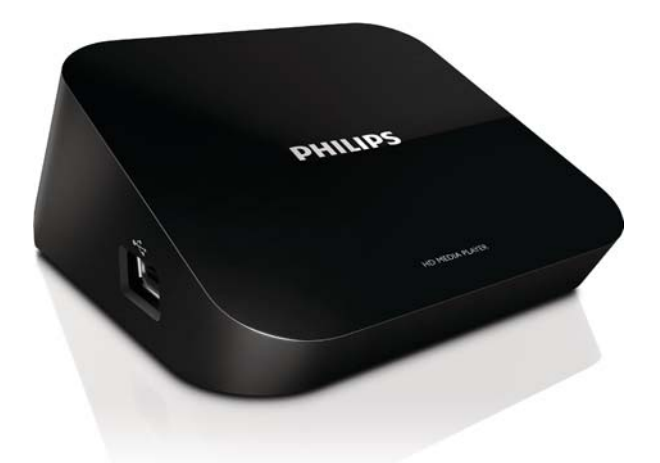

# Manuale utente

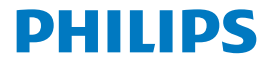

# Sommario

| 1 | Avviso sul marchio                                   | 3  |  |
|---|------------------------------------------------------|----|--|
| 2 | Nozioni di base                                      |    |  |
|   | Collegamento                                         | 4  |  |
|   | Accensione o spegnimento                             | 4  |  |
|   | Auto standby                                         | 5  |  |
|   | Screen saver                                         | 5  |  |
|   | Navigazione nella schermata principale               | 6  |  |
|   | Utilizzare il telecomando                            | 6  |  |
|   | Inserire il testo                                    | 7  |  |
| 3 | Configurazione iniziale                              |    |  |
|   | Collegamento a Internet tramite Wi-Fi                | 9  |  |
|   | WPS (Wi-Fi Protected Setup) One Touch                | 10 |  |
|   | Standard                                             | 11 |  |
| 4 | Riproduzione                                         | 12 |  |
|   | Riproduzione di servizi online                       | 12 |  |
|   | Riproduzione da un dispositivo di memorizzazione USB | 13 |  |
|   | Ricerca di file multimediali                         | 14 |  |
|   | Selezione delle opzioni di riproduzione              | 14 |  |
|   | Gestione dei file                                    | 15 |  |
|   | Copia o spostamento di file e cartelle               | 15 |  |
|   | Eliminazione di file e cartelle                      | 16 |  |

|   | Modifica del nome di file e cartelle                                   | 16 |
|---|------------------------------------------------------------------------|----|
|   | Creazione di playlist musicali                                         | 16 |
|   | Creazione di album fotografici                                         | 17 |
| 5 | Installazione                                                          | 18 |
|   | Sistema                                                                | 18 |
|   | Audio                                                                  | 18 |
|   | Video                                                                  | 19 |
|   | Rete                                                                   | 19 |
| 6 | EasyLink                                                               | 20 |
| 7 | Aggiornamento del firmware di HMP2000                                  | 21 |
|   | Aggiornamento del firmware attraverso Internet                         | 21 |
|   | Aggiornare il firmware mediante un dispositivo di memorizzazione USB21 |    |
| 8 | Risoluzione dei problemi                                               | 23 |
| 9 | Specifiche                                                             | 24 |

# 1 Avviso sul marchio

## HƏMI

HDMI, and HDMI logo and High-Definition Multimedia Interface are trademarks or registered trademarks of HDMI licensing LLC in the United States and other countries.

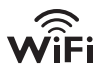

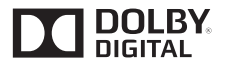

Manufactured under license from Dolby Laboratories. "Dolby" and the double-D symbol are trademarks of Dolby Laboratories.

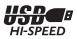

# 2 Nozioni di base

## Collegamento

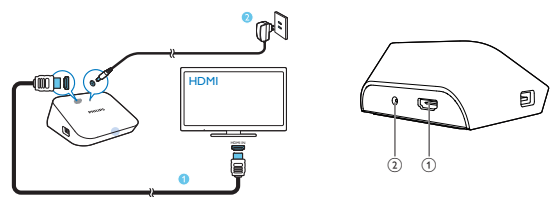

1

#### Connettore HDMI per uscita audio/ video

- Consente di collegare un TV ad alta definizione (HDTV) mediante un cavo HDMI
- (2) Connettore di alimentazione
  - Consente di collegare l'adattatore CA/CC all'alimentazione.

## Accensione o spegnimento

- 1 Su HMP2000, premere () sul telecomando per l'accensione.
  - ➡ L'indicatore di alimentazione si illumina di bianco.

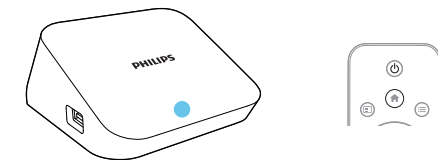

## 2 Sul TV, passare al canale di ingresso di HMP2000:

 Sul telecomando del TV, usare il tasto di selezione sorgente per selezionare il canale di ingresso di HMP2000.

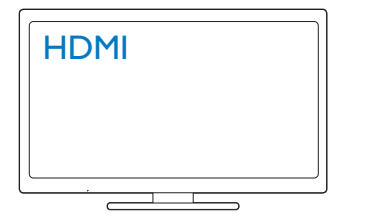

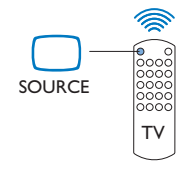

- 3 Per far passare HMP2000 alla modalità standby, premere di nuovo 🖱 sul telecomando.
  - → L'indicatore di alimentazione si illumina di rosso.

## Auto standby

Dalla schermata principale, attivare **[Standby automatico]**in**[Config.]** > **[Sistema]**. Se non viene premuto alcun tasto o non viene riprodotto alcun contenuto multimediale su **HMP2000** per 15 minuti, **HMP2000** passa automaticamente alla modalità standby tranne se:

• viene digitato testo sulla tastiera su schermo.

### Screen saver

Dalla schermata principale, selezionare[Config.] > [Sistema] per accendere [Ritardo screen saver].

Se non viene premuto alcun tasto o non viene riprodotto alcun contenuto multimediale su **HMP2000** per un determinato periodo di tempo, si attiva lo screen saver. Per chiudere lo screen saver, premere un tasto qualunque sul telecomando.

## Navigazione nella schermata principale

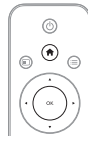

1

| 0919100                 | You Tube      | £  |   | () () () () () () () () () () () () () ( | Y |
|-------------------------|---------------|----|---|------------------------------------------|---|
| Anna<br>Ruadhar<br>anna | O <sup></sup> |    | 7 | Ann<br>Realiser<br>ann                   | l |
| 10                      | 1             | \$ |   |                                          | _ |

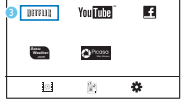

- Sul telecomando, premere 🕈 per accedere alla schermata principale.
  - → Sulla schermata principale, si possono trovare i seguenti menu:
  - : servizi online

 $\ensuremath{\mathbb{S}}$  : dispositivi di memorizzazione collegati, come un dispositivo di memorizzazione USB

🏶 : menu di configurazione

## 2 Selezionare un menu:

- Se necessario, premere ▼.
  - ➡ Il menu corrente è evidenziato.
- Premere ◄ o ▶ sul telecomando per selezionare un menu.
  → Vengono visualizzate le opzioni nel menu.
- 3 Selezionare un'opzione nel menu:
  - 1 Premere A.
    - → È evidenziata l'opzione corrente.
  - Premere ◀ oppure ► e OK.

## Utilizzare il telecomando

Accensione di HMP2000 o passaggio alla modalità standby

• Premere Ů

Navigazione tra le schermate o tra le opzioni

- Ritorno alla schermata principale
- Consente di navigare tra le opzioni

ΟК

- Consente di confermare l'opzione
- 5
- Consente di tornare indietro di un livello o uscire (ad eccezione di alcuni servizi online)

Visualizzazione del menu delle opzioni per la riproduzione di contenuti multimediali o la navigazione dei file

• Premere 🗮

Collegamento aNETFLIX (servizio video online)

Premere Manual

### Controllo della riproduzione

►II

• Consente di avviare, mettere in pausa o riavviare la riproduzione.

• Consente di interrompere la riproduzione

|◀ / ▶|

• Consentono di passare al file multimediale precedente/successivo.

**44**/**>>** 

- Consentono di andare avanti/indietro in maniera veloce all'interno del file corrente
- Premere più volte per modificare la velocità di ricerca.

▲ / ▼

Consentono di ruotare una foto

 Consente di visualizzare le informazioni sul file attuale durante la riproduzione

SUBTITLE

Consente di accedere alle opzioni dei sottotitoli

Rimozione sicura del dispositivo USB collegato

- Tenere premuto 🗖 e selezionare l'opzione
- Gestione di file/cartellenei dispositivi di memorizzazione collegati
  - Premere EDIT

## Inserire il testo

Con la tastiera su schermo, usare il telecomando per inserire il testo.

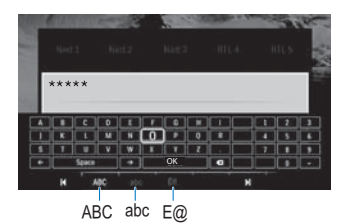

### Selezionare le modalità di inserimento

- Premere I◀ / ▶I sul telecomando.
  - → Nella tastiera su schermo, viene evidenziata la modalità di inserimento selezionata.

ABC : inglese maiuscolo abc : inglese minuscolo E@ : simboli

### Inserire il testo

- Sul telecomando, premere ▲▼◀► per passare a un altro tasto, premere OK per selezionare la lettera o il simbolo.
- Sulla tastiera su schermo, selezionare le opzioni di inserimento usando il telecomando:

 $\leftarrow$  /  $\rightarrow$  : consente di spostare il cursore a sinistra o a destra.

🗷 : consente di cancellare quanto immesso prima del cursore.

3 Quando l'inserimento di testo è completo, selezionare OK sulla tastiera su schermo per uscire.

# 3 Configurazione iniziale

La prima volta che si utilizza HMP2000, effettuare la seguente impostazione:

- In [Lingua menu], selezionare la lingua del menu su HMP2000;
- In [Wireless], collegare HMP2000 alla rete domestica mediante Wi-Fi.

Per uscire dalla schermata di configurazione

- Sul telecomando, premere **f**.
  - → Consente di accedere alla schermata principale.

### Per modificare le opzioni di impostazione

• Dalla schermata principale, selezionare **\*** [Config.].

## Collegamento a Internet tramite Wi-Fi

Collegare HMP2000 a un router wireless (Punto di accesso). È possibile collegare HMP2000 alla rete configurata sul router.

Per effettuare il collegamento a Internet, assicurarsi che il router possa collegarsi direttamente a Internet e che non sia necessaria alcuna connessione remota sul computer.

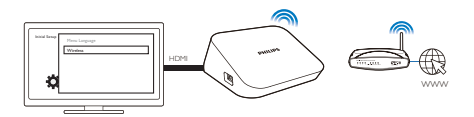

- La prima volta che si collega HMP2000 all'alimentazione, selezionare [Wireless] sulla pagina di configurazione iniziale.
  - → Viene visualizzata una schermata pop-up che richiede di selezionare le opzioni di collegamento.
- 2 Sulla schermata a comparsa, selezionare [Scansione Wi-Fi (consigliata)].
  - È possibile trovare un elenco di reti disponibili.
  - Per aggiornare l'elenco delle reti, premere EDIT sul telecomando.
- **3** Selezionare la rete.
- 4 Selezionare l'opzione di collegamento: PIN, PBC o [Standard].

- → Al completamento del collegamento, viene visualizzato un messaggio.
- → Quando in seguito si accende HMP2000, HMP2000 si collega automaticamente alla rete a cui ci si è connessi in precedenza.

- Nota

 Se il filtro dell'indirizzo MAC è attivo sul router, aggiungere l'indirizzo MAC di HMP2000 all'elenco di dispositivi autorizzati. Per trovare l'indirizzo MAC, andare su > [Wireless]> [Informazioni di rete] nella schermata principale.

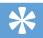

#### Suggerimento

 Se è stata disabilitata la trasmissione SSID o è stato nascosto l'identificativo SSID (Service Set Identifier) del router, immetterlo manualmente insieme alla password di rete. Selezionare [Wireless] equindi [Manuale (utenti esperti)].

## WPS (Wi-Fi Protected Setup) One Touch

HMP2000 supporta WPS (Wi-Fi Protected Setup). È possibile collegare HMP2000 in modo rapido e sicuro a un router wireless che supporti il WPS. È possibile selezionare uno dei due metodi di configurazione: PBC (Push Button Configuration) o PIN (Personal Identification Number).

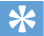

#### Suggerimento

 WPS (Wi-Fi Protected Setup) è uno standard creato da Wi-Fi Alliance che consente di creare in maniera facile e sicura una rete wireless domestica.

#### PBC

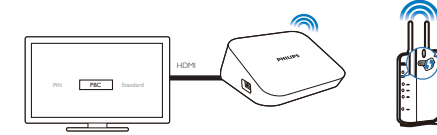

- 1 Sul router, aggiungere HMP2000:
  - Per istruzioni su come aggiungere un dispositivo WPS al router, consultare il manuale dell'utente. Ad esempio: tenere premuto il pulsante WPS.
    - → Il router comincia a cercare HMP2000.
- 2 Su HMP2000, selezionare PBC.
  - Su HMP2000, viene visualizzato un messaggio quando il collegamento è stato completato.

## PIN

- 1 Scrivere il PIN visualizzato su HMP2000.
- 2 Sul computer, inserire il PIN sulla pagina di configurazione del router:
  - Per istruzioni su come inserire il PIN sul router, consultare il manuale dell'utente.
- 3 Su HMP2000, selezionare PIN.

## Standard

- 1 Su HMP2000, selezionare [Standard].
- 2 Sulla schermata pop-up, inserire la password della rete (vedere 'Utilizzare il telecomando' a pagina 6).

# 4 Riproduzione

Sull'HDTV, è possibile riprodurre contenuti multimediali

- da servizi online o
- da un dispositivo di memorizzazione USB.

## Riproduzione di servizi online

Collegare HMP2000 a Internet. Sull'HDTV è possibile utilizzare servizi online.

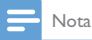

 Koninklijke Philips Electronics N.V. non si assume alcuna responsabilità circa i contenuti offerti dai fornitori dei servizi Net TV.

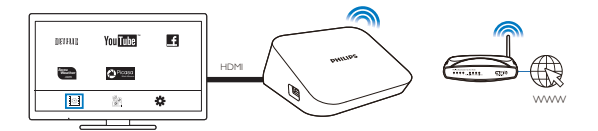

- 1 Nella schermata principale, selezionare un servizio online (vedere 'Navigazione nella schermata principale' a pagina 6):
  - 1 Nella schermata principale, selezionare 🖾 e quindi premere 🔺.

### 2 Selezionare un'opzione:

NETFLIX: consente di accedere a servizi video online YouTube: consente di accedere a servizi video online Facebook: consente di accedere a servizi di social networking online AccuWeather: consente di accedere a servizi di previsioni del tempo online

Piccasa: consente di accedere a servizi di condivisione delle foto

- 2 Utilizzare il telecomando per selezionare le opzioni e controllare la riproduzione:
  - Per selezionare un'opzione, premere  $\blacktriangle \lor \lor \lor \lor \lor \lor \lor \lor$  e OK.
  - Per tornare indietro di un livello, premere <sup>1</sup> (non disponibile in alcuni servizi online).
  - Per interrompere la riproduzione, premere .

## Riproduzione da un dispositivo di memorizzazione USB

Attraverso l'HDTV, è possibile riprodurre file multimediali da un dispositivo di memorizzazione USB collegato a **HMP2000**.

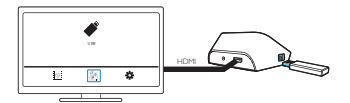

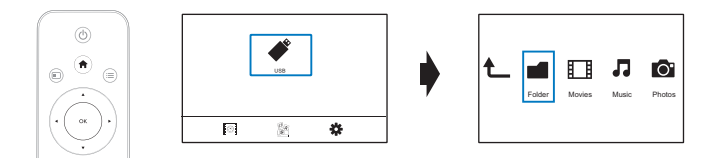

- 1 Nella schermata principale, selezionare la sorgente USB.
  - → I file multimediali sono ordinati come segue:

[Cartella]: consente di visualizzare tutti i file/cartelle. [Film]: visualizzazione dei film. [Musica]: visualizzazione dei file musicali. [Foto]: visualizzazione delle foto.

- Selezionare un file e avviare la riproduzione.
  Utilizzare il telecomando per controllare la ri
- **3** Utilizzare il telecomando per controllare la riproduzione (vedere 'Utilizzare il telecomando' a pagina 6).

## Ricerca di file multimediali

 Nell'elenco di file o cartelle, premere = per selezionare le opzioni: In [Cartella]:

Per visualizzare i file con viste diverse

• Selezionare [Miniature], [Elenco], o [Anteprima].

Per mostrare i file in base al tipo di supporto

Selezionare [Tutti file multim.], [Film], [Foto], o [Musica].

In [Film], [Musica], e [Foto]:

Per cercare un file per parola chiave

- Selezionare[Cerca]. Inserire la parola chiave con la tastiera su schermo.
- Per ordinare i file in diversi modi
- Selezionare [Ordinamento].
- Per andare alla visualizzazione delle cartelle
- Selezionare [Vai a cartella].

## Selezione delle opzioni di riproduzione

- Durante la riproduzione, premere = sul telecomando.
- 2 Premere ▲ ▼ ◀ ▶ per selezionare un'opzione. Premere OK per confermare.

### Per i video

[Sottotitolo]: consente di selezionare la lingua per i sottotitoli.

[Audio]: consente di selezionare una lingua audio.

[Mod. notte]: (per l'audio con codifica Dolby Digital): consente di attenuare i suoni più alti e aumentare i suoni bassi per guardare video a basso volume con il minimo disturbo per gli altri.

[VAI A]: consente di passare al tempo, al titolo o al capitolo specifico.

[Ripeti titolo]: consente di ripetere il titolo attuale.

[Ripeti tutti]: consente di ripetere tutte le foto.

[Ripeti Off]: consente di disattivare la modalità di ripetizione.

[Impostazioni video]: consente di selezionare le opzioni di visualizzazione.

Per la musica

[Ripeti Off]: consente di disattivare la modalità di ripetizione.

[Ripeti brano]: consente di ripetere il file corrente.

[Ripeti tutti]: consente di ripetere tutte le foto.

[Casuale]: consente di riprodurre tutti i file in ordine casuale.

Per le presentazioni fotografiche

[Intervallo diap.]: consente di impostare l'intervallo di tempo tra un'immagine e un'altra.

[Transizione diap.]: consente di impostare la modalità di transizione tra due immagini.

[Ripeti Off]: consente di disattivare la modalità di ripetizione.

[Ripeti tutti]: consente di riprodurre ripetutamente le immagini nella cartella corrente.

[Casuale]: consente di riprodurre in ordine casuale le immagini nella cartella corrente.

[Musica di fondo]: consente di riprodurre un file musicale durante la presentazione.

[Impostazioni video]: consente di selezionare le opzioni di visualizzazione.

## Gestione dei file

Su HMP2000, selezionare USB sulla schermata principale. Selezionare [Cartella] per gestire i file sul dispositivo di memorizzazione USB collegato.

## Copia o spostamento di file e cartelle

- 1 In [Cartella], selezionare un file o una cartella nell'elenco di file/cartelle. Per selezionare file multipli
  - (1) Sul telecomando, premere EDIT.
    - → Viene visualizzato un elenco di opzioni.
  - 2 Selezionare [Selezione multipla].
    - → Viene creato un elenco di file a cui è possibile aggiungere file o cartelle.
  - (3) Premere ▲ / ▼ per selezionare un file o una cartella. Premere ▶ II per confermare.
- 2 Sul telecomando, premere EDIT. 3 Sull'elenco di opzioni pop-up sele
- **3** Sull'elenco di opzioni pop-up, selezionare **[Copia]** o **[Sposta]**.

- 4 Selezionare una cartella come destinazione. Premere ▶ II per confermare.
  - → I file o le cartelle selezionate sono copiate o spostate verso la loro destinazione

### Eliminazione di file e cartelle

- 1 Seguire i passaggi da 1 a 3 sotto "Copia o spostamento di file e cartelle" (vedere 'Copia o spostamento di file e cartelle' a pagina 15).
- 2 Sull'elenco di opzioni pop-up, selezionare [Elimina].
  - → I file o le cartelle selezionate sono cancellate

### Modifica del nome di file e cartelle

- 1 In [Cartella], selezionare un file o una cartella nell'elenco di file/cartelle.
- 2 3 4 Sul telecomando, premere EDIT.
- Sull'elenco di opzioni pop-up, selezionare [Rinomina].
- Sulla tastiera a schermo pop-up, digitare il nome del file/ cartella (vedere 'Inserire il testo' a pagina 7).

## Creazione di playlist musicali

È possibile creare una playlist per i file musicali che si desidera riprodurre insieme.

- In [Cartella], selezionare i file musicali.
  - Sul telecomando, premere EDIT.
    - → Viene visualizzato un elenco di opzioni.
  - (2) Selezionare [Selezione multipla].
    - → Viene creato un elenco di file a cui è possibile aggiungere file.
  - (3) Premere ▲ / ▼ per selezionare un file. Premere ▶ II per confermare.
- 2 3 Sul telecomando, premere EDIT.
- Sull'elenco di opzioni pop-up, selezionare [Memo. el. ripr.].
- 4 Denominare la playlist come si preferisce.
  - → Viene creata una nuova playlist.
- 16 IT

1

## Creazione di album fotografici

È possibile creare album fotografici per i file di immagine.

- 1 In [Cartella], selezionare i file immagine.
  - 1 Sul telecomando, premere EDIT.
    - → Viene visualizzato un elenco di opzioni.
  - 2 Selezionare [Selezione multipla].
    - → Viene creato un elenco di file a cui è possibile aggiungere file.
  - ③ Premere ▲ / ▼ per selezionare un file. Premere ► II per confermare.
- 2 Sul telecomando, premere EDIT.
  - Sull'elenco di opzioni pop-up, selezionare [Salva album foto].
    - Denominare l'album fotografico come si preferisce.
      - → Viene creato un album fotografico.
- 2 s 3 s 4

# 5 Installazione

È possibile modificare le opzioni di configurazione di HMP2000.

- 1 Nella schermata principale, selezionare **\*** [Config.].
  - Se necessario, premere 🕈 sul telecomando per accedere alla schermata principale.
    - → Viene visualizzato il menu di configurazione.
- 2 Premere ▲ ▼ ◀ ▶ per selezionare un'opzione. Premere OK per confermare l'opzione.
  - Toccare 5 per tornare al menu di livello superiore.

## Sistema

[Lingua menu]: consente di selezionare la lingua per i menu su schermo. [Sottotitolo]: consente di selezionare una lingua dei sottotitoli per i video. [Ritardo screen saver]: consente di attivare lo screen saver quando HMP2000 rimane inattivo per un determinato arco di tempo, ad esempio, in pausa o in modalità di arresto. Per uscire dalla modalità screen saver; premere un tasto qualunque.

**[Standby automatico]:** consente di far passare **HMP2000** alla modalità standby se non viene premuto alcun tasto o non viene riprodotto alcun contenuto multimediale su **HMP2000** per 15 minuti.

[Richiedi riavvio riproduzione]: consente di scegliere se riprendere la riproduzione video dal punto in cui è stata interrotta.

[Disattivazione NetFix]: consente di disattivare il servizio Netflix.

[Ripristina impostaz. predefinite]: consente di ripristinare le impostazioni predefinite

## Audio

[Modalità audio HDMI]: consente di selezionare l'uscita audio per il connettore HDMI.

## Video

[Rapp. proporz.]: selezione del formato di visualizzazione. [Sistema TV]: consente di selezionare la risoluzione video supportata dal TV. Per ulteriori dettagli, consultare il manuale del televisore. \*[1080P 24Hz]: consente di utilizzare 1080p 24 Hz per l'uscita video, dove

1080p 24 Hz indica la risoluzione e la velocità dei fotogrammi.

[Deep Color]: visualizzazione dei colori con più tonalità e sfumature nel caso in cui il contenuto video sia stato registrato in modalità Deep Color e il TV supporti questa funzione.

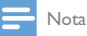

 \*Se la risoluzione video è incompatibile con il TV, è possibile che venga visualizzato uno schermo vuoto. Per ripristinare la visualizzazione, attendere 10 secondi.

## Rete

[Wireless]: consente il collegamento a una rete Wi-Fi [Informazioni di rete]: consente di visualizzare lo stato attuale della rete, come l'indirizzo MAC e l'indirizzo IP e la maschera di sottorete corrente.

# 6 EasyLink

HMP2000 supporta Philips EasyLink, che utilizza il protocollo HDMI CEC (Consumer Electronics Control). Per controllare i dispositivi compatibili EasyLink collegati tramite HDMI, è possibile utilizzare un unico telecomando.

- Mediante HDMI, collegare HMP2000 a un TV compatibile con il protocollo HDMI CEC.
- SulTV, attivare le funzioni per consentire il funzionamento HDMI CEC (consultare il manuale dell'utente del TV).
- 3 Su HMP2000, attivare [EasyLink].
  - Nella schermata principale, selezionare [Config.] > [EasyLink]. Selezionare [On].
- 4 In [EasyLink], è possibile selezionare le seguenti opzioni:

#### [Riprod. one-touch]

Quando si attiva la riproduzione su **HMP2000**, il TV passa automaticamente al canale di ingresso HDMI.

#### [Standby one-touch]

Quando il TV entra in modalità standby,  $\ensuremath{\mathsf{HMP2000}}$  passa automaticamente alla modalità standby.

#### [Accensione autom. dal TV]

Quando si passa al canale di ingresso di HMP2000 sul TV, HMP2000 può attivarsi automaticamente dalla modalità standby.

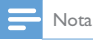

Philips non garantisce una completa interoperatività con tutti i dispositivi HDMI CEC.

# 7 Aggiornamento del firmware di HMP2000

Attivare [Promemoria aggiorn. automatico]in 🏶 [Config.] > [Aggiornamento software]. È possibile ricevere un promemoria quando sono disponibili aggiornamenti del firmware e quando HMP2000 è collegato ad Internet. Prima di aggiornare il firmware, verificare la versione corrente del firmware di HMP2000.

Per verificare la versione corrente del firmware,

 Nella schermata principale, andare su & [Config.]> [Aggiornamento software] > [Info versione].

## Aggiornamento del firmware attraverso Internet

- 1 Collegare <**ProdDesc**> a Internet.
- 2 Sulla schermata principale, premere HMP2000 e selezionare [Config.] > [Aggiornamento software] > [Controlla aggiornamenti online]
  - → Se viene rilevato un aggiornamento firmware, viene richiesto di avviare la procedura di aggiornamento.
- 3 Seguire le istruzioni visualizzate per completare l'aggiornamento.
  - → Al termine dell'aggiornamento, **HMP2000** si spegne automaticamente e quindi si riaccende nuovamente.

# Aggiornare il firmware mediante un dispositivo di memorizzazione USB

- 1 Sul computer, eseguire le seguenti operazioni:
  - Visitare il sito Web www.philips.com/support per trovare l'aggiornamento del firmware più recente.

- 2 Trovare il proprio modello e fare clic su "Software e driver".
- (3) Scaricare l'aggiornamento del firmware e salvare il file nella directory principale di un dispositivo di memorizzazione USB.
- 2 Su HMP2000, eseguire le seguenti operazioni:
  - 1 Collegare il dispositivo di memorizzazione USB.
  - (2) Nella schermata principale, selezionare [Config.] > [Aggiornamento software]> [Aggiorn. USB].
    - ➡ Se viene rilevato un aggiornamento firmware, viene richiesto di avviare la procedura di aggiornamento.
- 3 Seguire le istruzioni visualizzate per completare l'aggiornamento.
  - → Al termine dell'aggiornamento, **HMP2000** si spegne automaticamente e quindi si riaccende nuovamente.

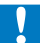

### Attenzione

 Fare in modo che HMP2000 rimanga alimentato e il dispositivo di memorizzazione sia collegato prima che l'aggiornamento del firmware sia completo.

# 8 Risoluzione dei problemi

Quando si contatta l'assistenza Philips, verrà richiesto il numero del modello e il numero di serie del lettore. Il numero di modello e il numero di serie si trovano sulla base del lettore. Annotare i numeri qui:

N° modello \_\_\_\_\_

N° di serie

#### Non viene visualizzata alcuna immagine.

 Per informazioni su come selezionare il canale di ingresso video corretto, consultare il manuale dell'utente del televisore.

### Non è possibile leggere i contenuti di un dispositivo di archiviazione USB.

- Il formato di questo dispositivo di archiviazione USB non è supportato.
- Le dimensioni massime della memoria supportata sono di 1 TB.
- Assicurarsi che il lettore supporti questi file (Fare riferimento alle sezioni "Specifiche" > "Supporti riproducibili").

# 9 Specifiche

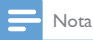

Specifiche e design sono soggetti a modifica senza preavviso.

#### Alimentatore

- Philips ASUC 12A-050150(/37, /55), Philips ASUC 12E-050150(/12)
- Ingresso: 100-240 V~ 50/60 Hz, 0,3 A
- Uscita: 5 V CC, 1500 mA

Consumo energetico < 7,5 W

#### Consumo energetico in modalità standby: < 1 W

#### Telecomando Tipo di batteria: AAA

#### Formati supportati:

- Video: MPEG 1/2, H.264, VC-1, WMV9, MKV, MPG, AVCHD, AVI, TS, M2TS, TP, IFO, ISO, VOB, DAT, MP4, MPEG, MOV (H.264), ASF, FLV (640 × 480)
- Audio: Dolby Digital, MPEG Audio, AAC, OGG, MKA, IMP/MS ADPCM, AC3, WMA (V9), PCM, LPCM, MP3
- Immagini: JPEG, JPG, BMP, GIF (GIF non animate), HD-JPEG, PNG, TIF, TIFF

### Supporto HDD e USB

- NTFS, FAT32, FAT, EXT-3, HFS+
- Supporto USB MTP, supporto USB PTP, supporto USB MSC

#### Supporto sottotitoli

- .srt, .sub, .smi, .ssa, idx+.sub
- Video
  - Uscita HDMI: 480i, 480p, 576i, 576p, 720p, 1080i, 1080p, 1080p24

#### Audio

- Uscita HDMI
- Rapporto segnale-rumore (1 kHz): > 90 dB (pesato "A")
- Gamma dinamica (1 kHz): > 80 dB (pesato "A")
- Risposta in frequenza: +/-0,2 dB

### Unità principale

- Dimensioni (L x P x A) : 136 x 86 x 52 mm
- Peso netto: 0,41 Kg

Con la presente Philips Electronics Hong Kong Ltd si offre di spedire, su richiesta, una copia del codice sorgente completo corrispondente per i pacchetti software open source protetti da copyright utilizzati per questo prodotto per cui tale offerta è prevista dalle rispettive licenze.

Questa offerta è valida per 3 anni a partire dalla data di acquisto del prodotto per chiunque sia in possesso delle suddette informazioni. Per ottenere il codice sorgente, scrivere un'e-mail all'indirizzo open.source@philips.com. Se si preferisce non utilizzare questo metodo o non si riceve una ricevuta di conferma entro una settimana dall'invoi del messaggio a questo indirizzo e-mail, scrivere a "Open Source Team, Philips Intellectual Property & Standards, P.O. Box 220, 5600 AE Eindhoven, Paesi Bassi". Se non si riceve alcuna conferma di ricezione della lettera inviata, inoltrare un messaggio e-mail all'indirizzo di posta elettronica specificato sopra.

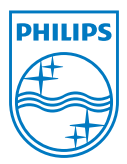

Specifications are subject to change without notice  $\circledast$  2012 Koninklijke Philips Electronics N.V. All rights reserved.

HMP2000\_12\_UM\_V1.0 wk1234.3